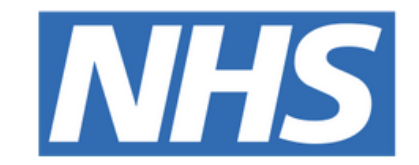

## **The Leeds Teaching Hospitals NHS Trust**

# 

## Home Tab

## USER GUIDE

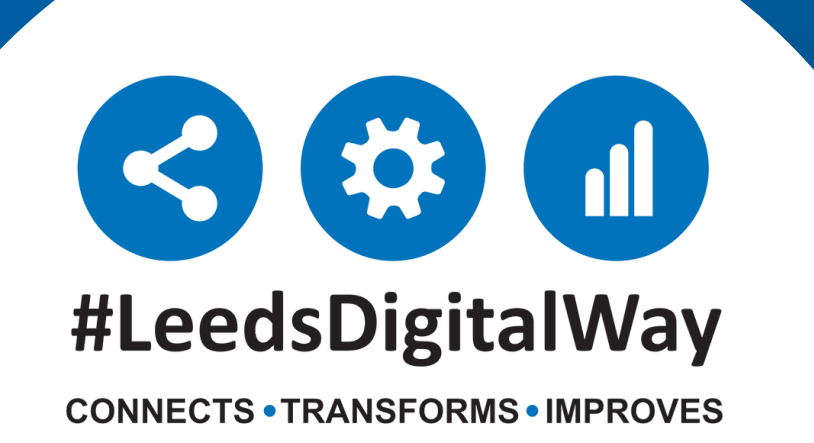

## **Contents** page

Actions ----- Page 3 My Recent Reports ----- Page 4 My Recent Patients ----- Page 5

| My Recent Lists | Page 6  |
|-----------------|---------|
| Widget          | Page 7  |
| Search Tool     | Page 8  |
| Advanced Search | Page 9  |
| Options         | Page 10 |

### **For further information please contact:**

leedsth-tr.ImplementationTeam@nhs.net or 🕻 0113 206 0599

## **Home Tab**

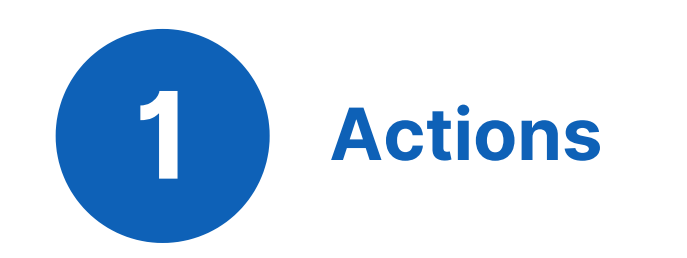

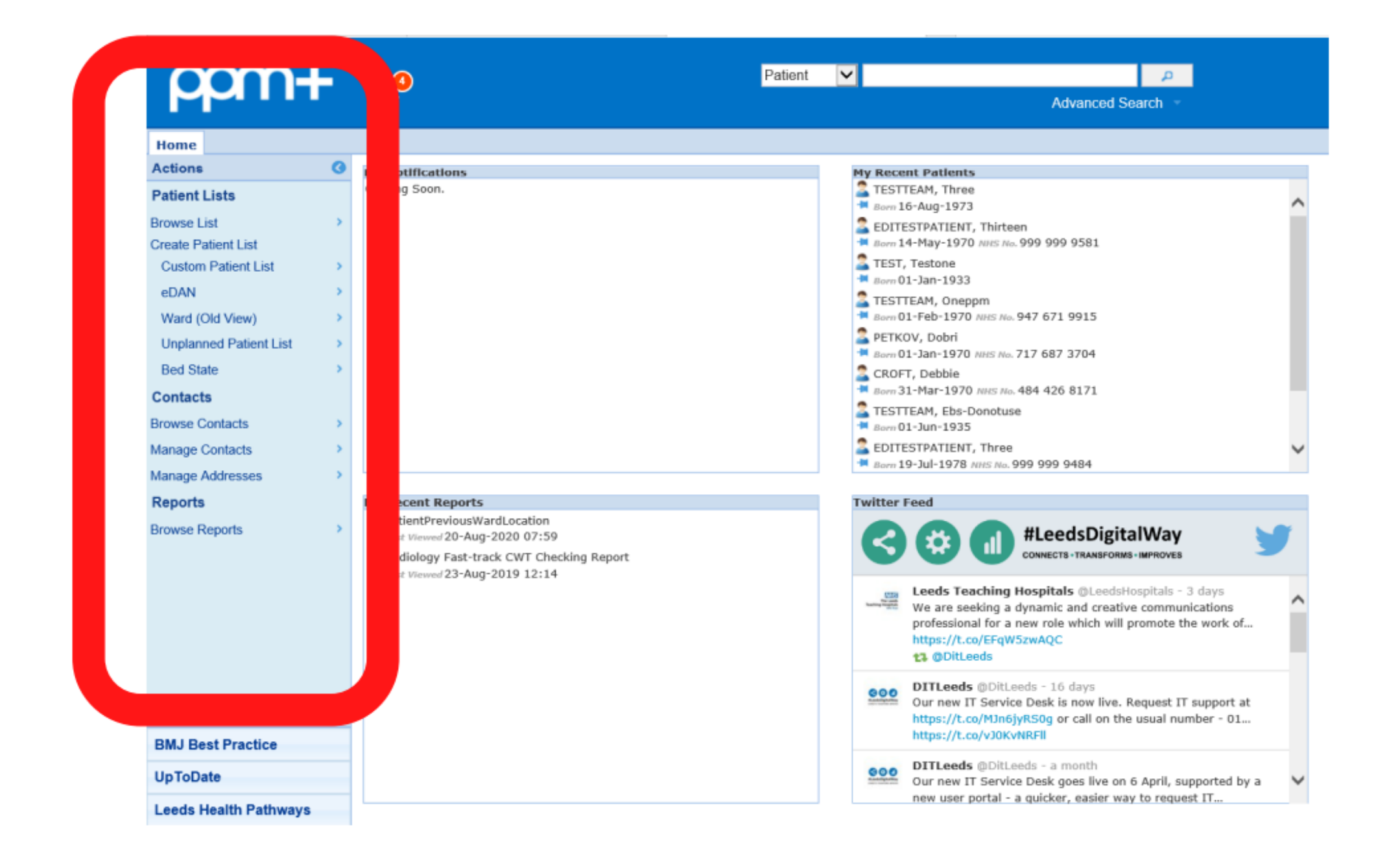

The actions list allows you to do the following:

- Browse list allows you to access any lists you have access to or have created such as custom patient lists, referrals lists and more.
- **Custom patient list** enables you to create your own custom patient list.
- Unplanned Patient List The unplanned patient list is used to track patients referred to hospital via several entry points e.g A&E, PCAL. The list allows patients to be added to inform Patient Flow Coordinators of new referrals/TCI's.
- **Browse Contacts** search for a colleague to discover details about their contact details or memberships.

#### For further information please contact:

Ieedsth-tr.ImplementationTeam@nhs.net or

2 My Recent Reports

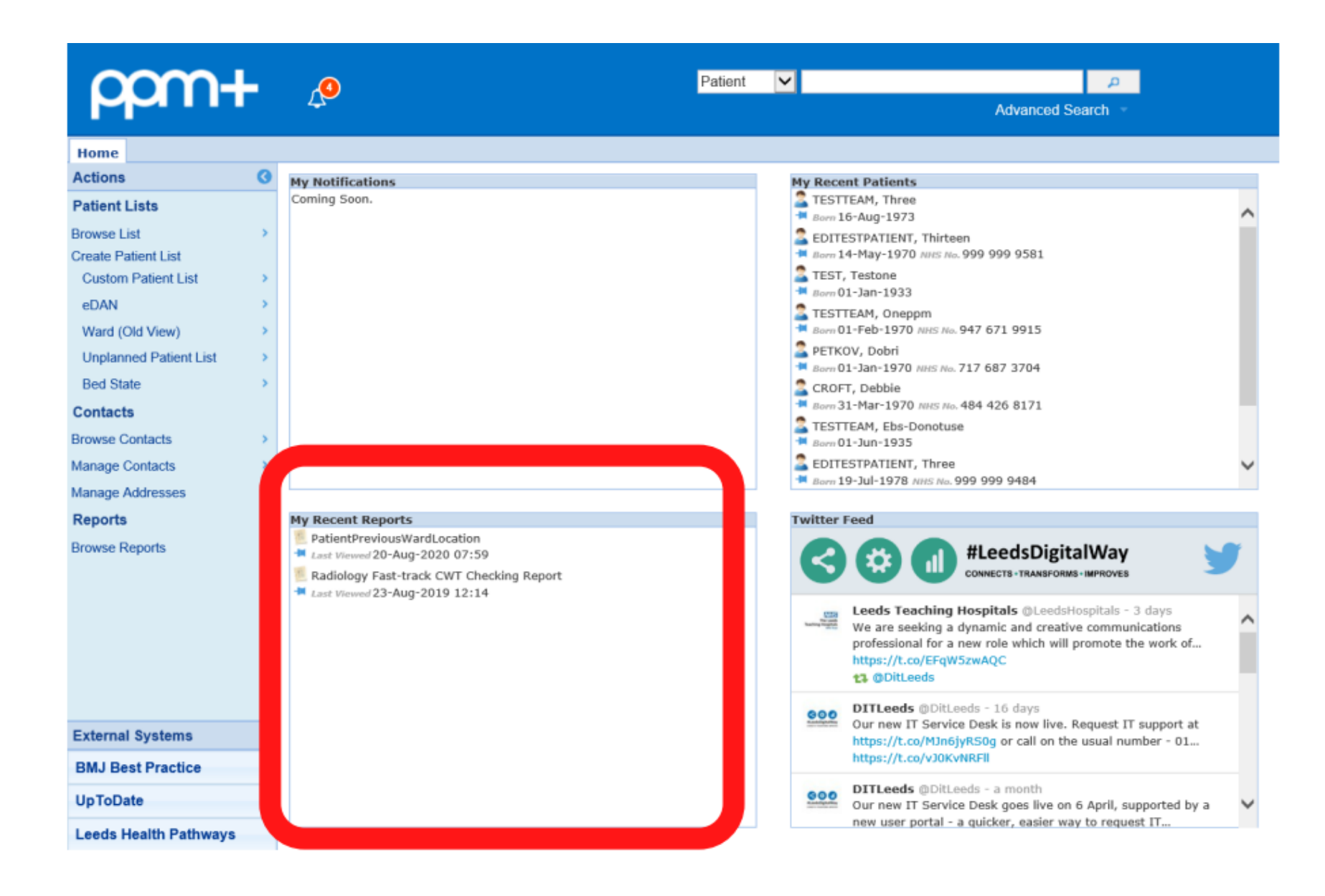

**My Recent Reports** can be used to quickly accessed any reports you have previously opened. You can also use the pin, to pin any recent reports you have accessed.

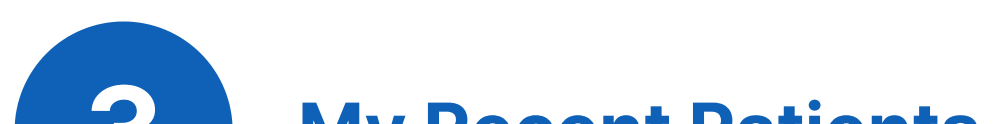

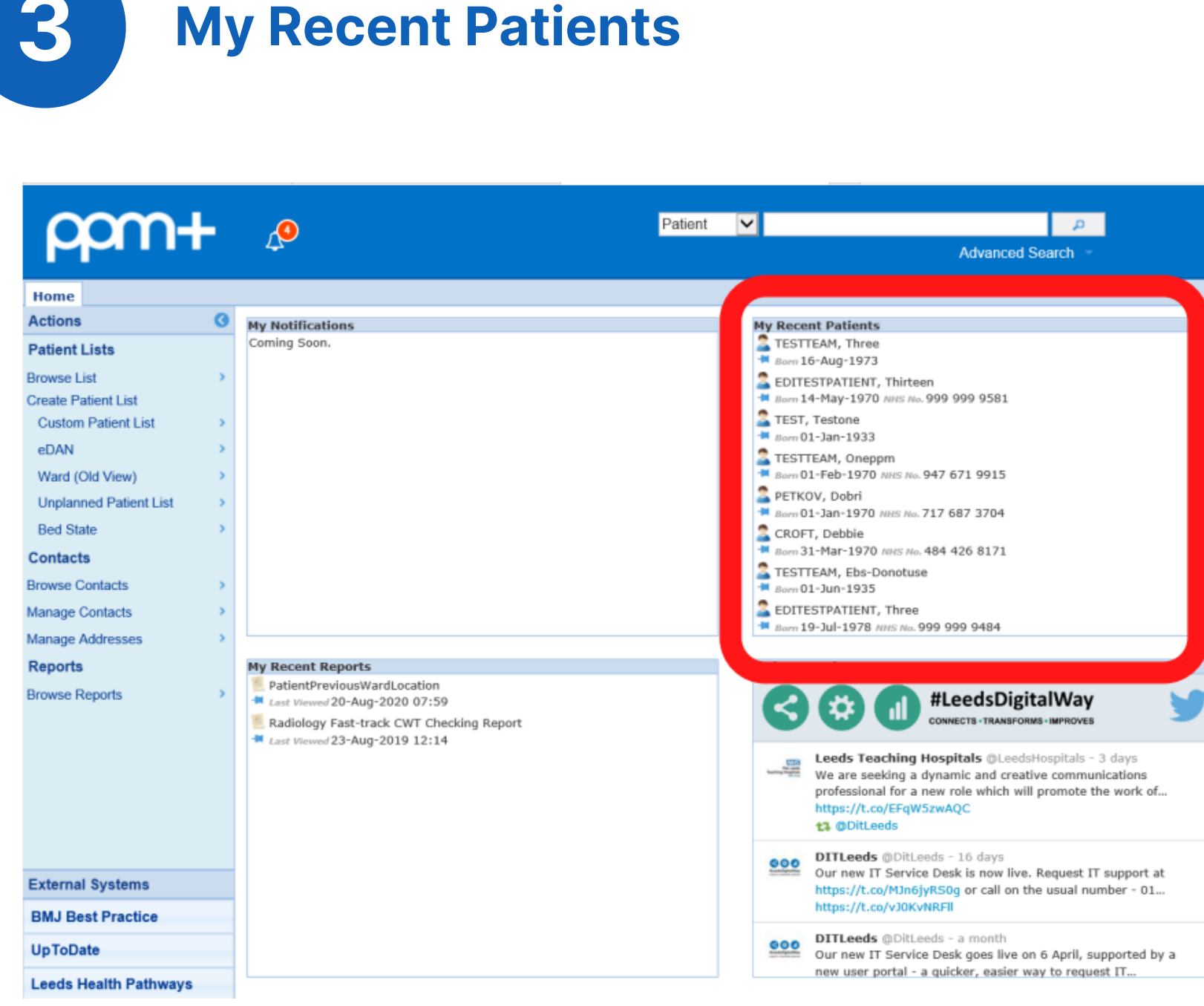

**My Recent Patients** allows you to quickly access any patients record who's single patient view you have recently opened. By clicking on the blue pin, you can pin any list to this column, for quick and easy access.

#### For further information please contact:

Ieedsth-tr.ImplementationTeam@nhs.net or \$\cong 12\$

## **Home Tab**

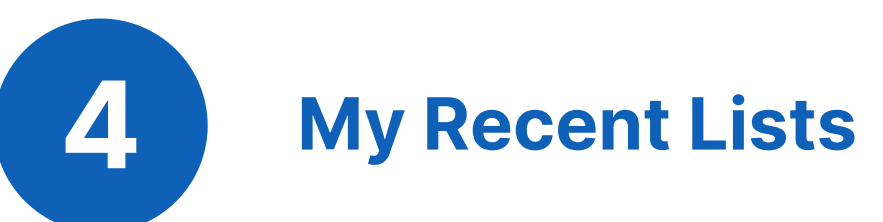

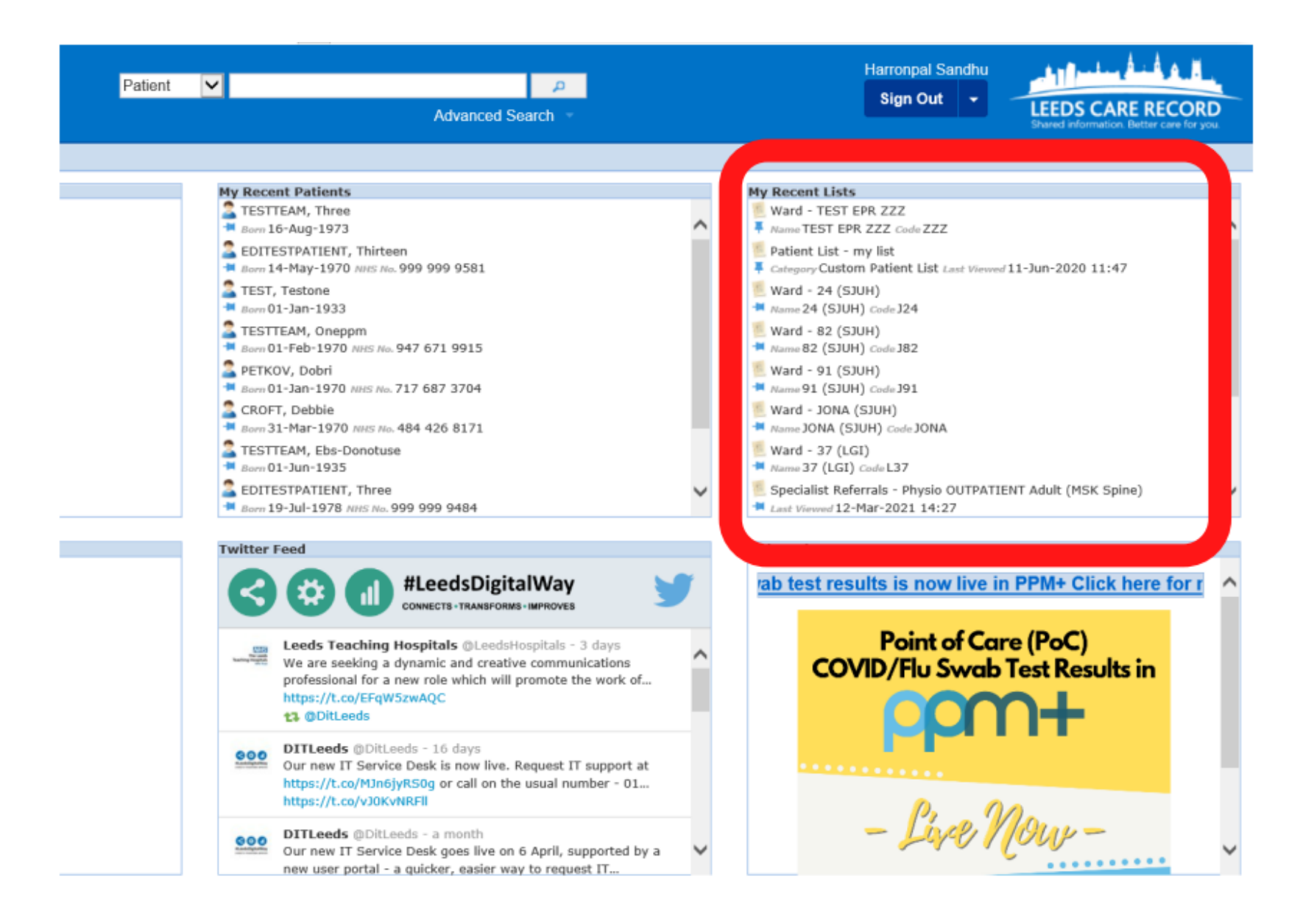

**My Recent Lists** allows you quick access to any ward views or custom patient lists you have recently opened.

Ward views/Custom patient lists can also be pinned, by selecting the blue pin.

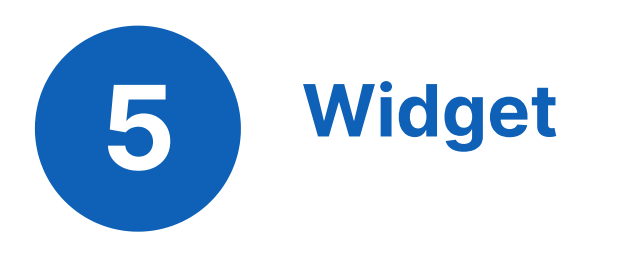

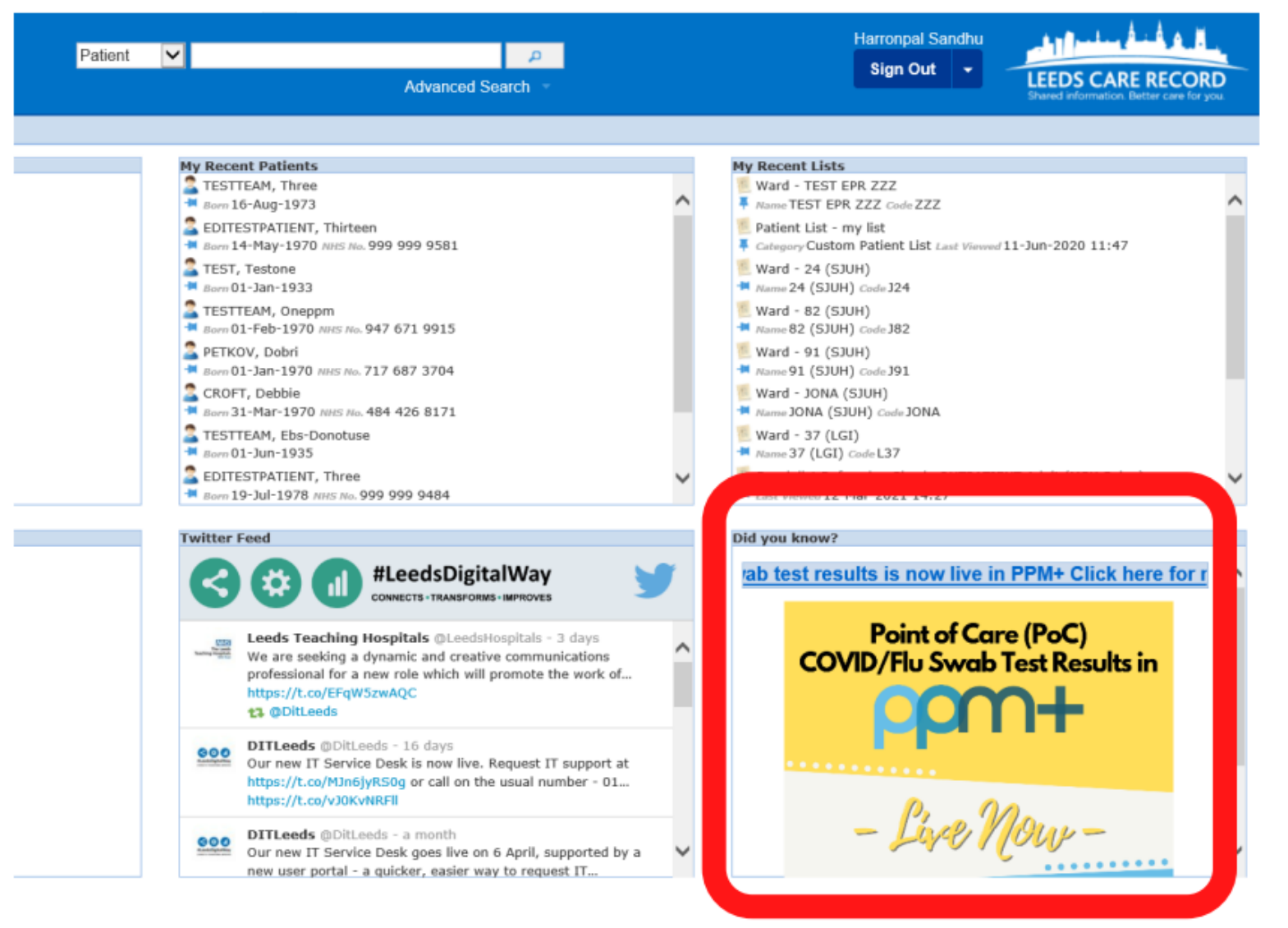

A dynamic image of new PPM+ functionality including clickable links to access further information/guides/elearning.

#### For further information please contact:

Ieedsth-tr.ImplementationTeam@nhs.net or

## Home Tab

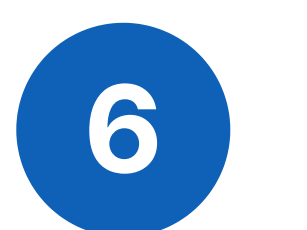

**Search Tool** 

| Patient                  |   |                                     | A       |
|--------------------------|---|-------------------------------------|---------|
| Clinic<br>Contact<br>MDT |   | Advanced Se                         | earch 🔻 |
| Theatre<br>Ward          |   |                                     |         |
|                          | 1 | ly Recent Patients                  |         |
|                          |   | TESTTEAM, Three<br>Born 16-Aug-1973 |         |

You can use the search function to search for the following:

- **Patients** search by name or NHS/PAS number to view the patients Single Patient View.
- Clinics search for a clinic to see what time and days they are running as well as where they are located.
   Contacts - search by your colleagues name, to view contact details/memberships.
- **MDT** this allows you to search for MDT's and see
  - information such as which day they meet, the time and the location. You can select the team to find out more information about their patients.
- **Theatres** displays a list of all the theatres in the trust. Wards - search for the ward to open up their ward view .

#### For further information please contact:

Ieedsth-tr.ImplementationTeam@nhs.net or

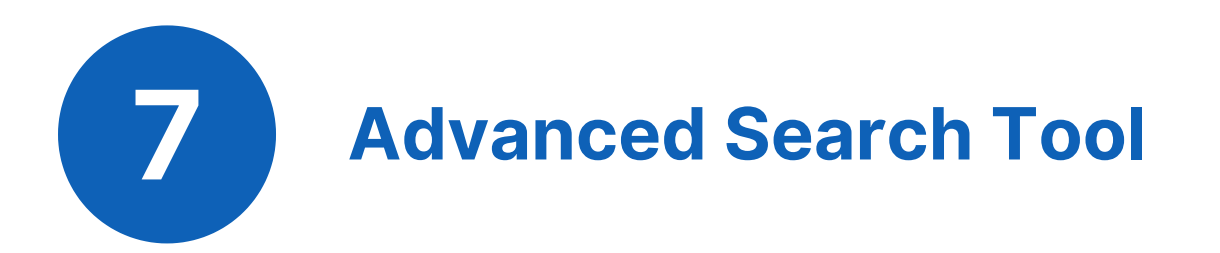

| Patient |                  | <b>P</b> |
|---------|------------------|----------|
|         | Advanced S       | Search - |
|         | Patient V        | P        |
|         | Forename:        | n ×      |
| i       | Surname:         |          |
|         | NHS number:      |          |
|         | Postcode:        |          |
|         | Date of Birth:   |          |
|         |                  |          |
|         | Born 01-Jun-1935 |          |

The **advanced search** is particularly useful when searching for a patient. It allows you to include the patients postcode/date of birth in the search.

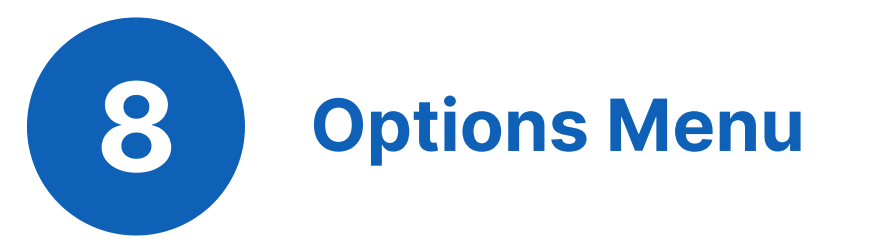

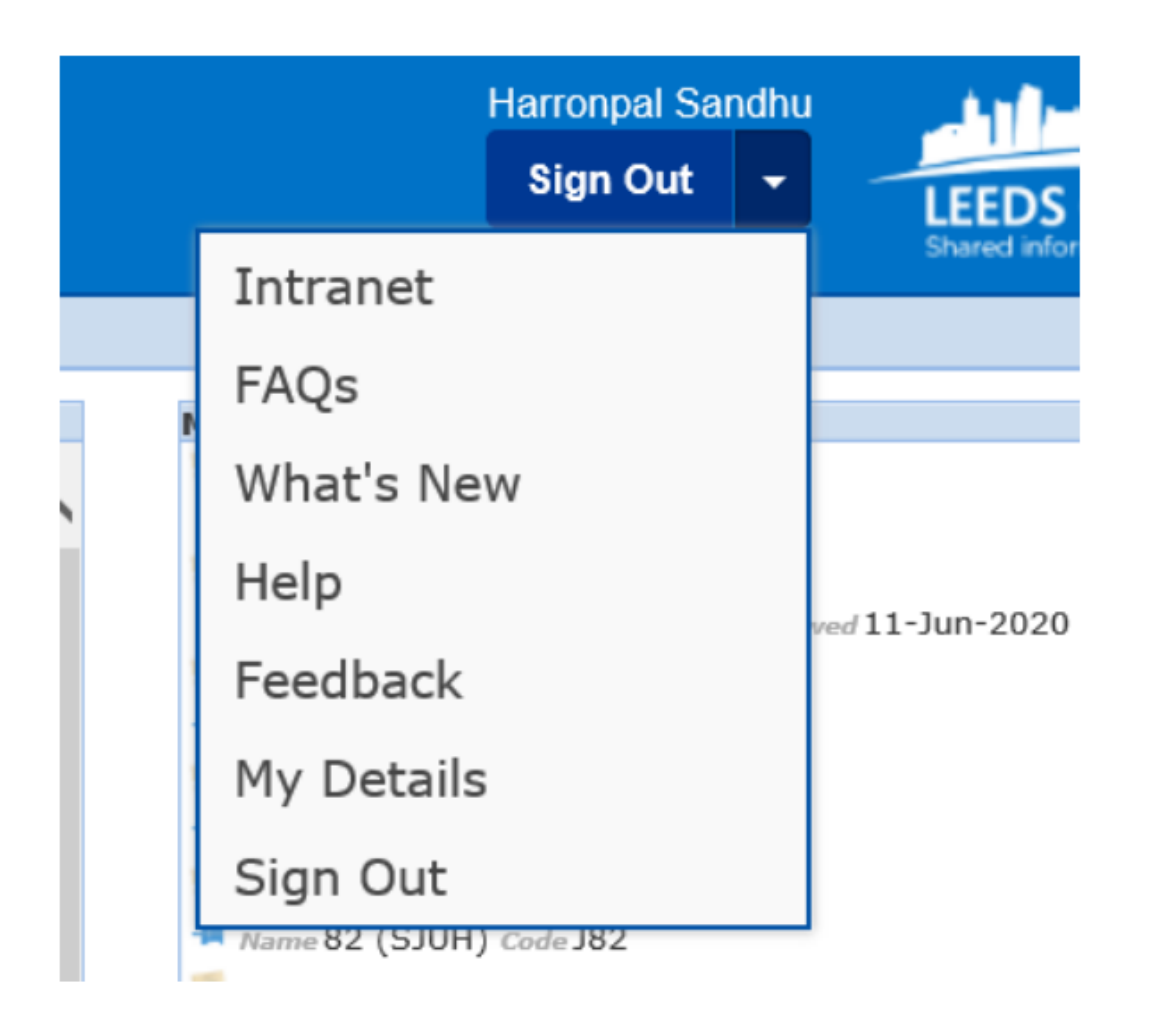

The **Options Menu** allows you to do the following:

- Intranet opens up the trust intranet page .
  FAQS a list of the most frequently asked questions regarding PPM+.
- What's new A page including a description and links to any guides/e-learning regarding new functionality in PPM+.
- Help a link to the PPM+ help site, where you can find links to guides and elearning regarding PPM+ functionality.
- Feedback where to go if you need help using PPM+ or EHR improvement suggestions.
- My details allows you to edit your own contact details

#### For further information please contact:

Ieedsth-tr.ImplementationTeam@nhs.net or

## **Useful contacts**

## **Implementation Team**

Please contact the **Implementation Team** for Digital support & training on PPM+ functionalities.

Ext: 60599

Ieedsth-tr.ImplementationTeam@nhs.net

## **Informatics Service Desk**

Please contact the **Informatics Service Desk** to:

- Reset your password.
- Report a problem you are having within PPM+ functionality.
- Report a data quality problem within PPM+.
- Request new user accounts for PPM+.
- Disable PPM+ accounts for any leavers from your department.

**x**26655

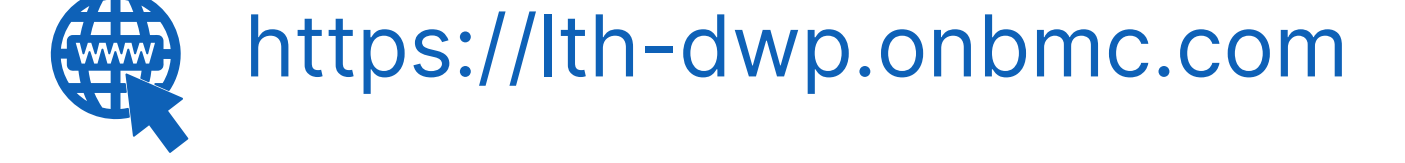

If you would like to make a **Request For Work to PPM+**, <u>**Click Here</u></u> to be taken to the required page on the Trust's intranet</u>** 

Please contact the **IT Training Department** at **ITTraining.LTHT@nhs.net** if you require **further training on PPM+** or any other Clinical System.

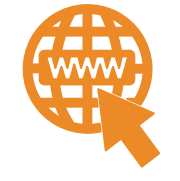

**PPM+ Help Site: https://www.ppmsupport.leedsth.nhs.uk/** 

#### For further information please contact:

Ieedsth-tr.ImplementationTeam@nhs.net or